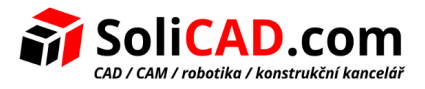

## Aktivace připojení NLM licence pro T-Flex CAD

#### **Obsah**

| 1 Nastavení na vzdáleném uživatelském PC | .1 |
|------------------------------------------|----|
| 2 Nastavení na serverovém PC             | .3 |
| 3 Nastavení pro připojení přes internet  | .4 |

### 1 Nastavení na vzdáleném uživatelském PC

Po instalaci T-Flex CAD a jeho spuštění se Vám objeví následující okno. V tomto okně klikněte na Zobrazit detailní informace o instalovaných klíčích.

| icencování                                                                                                    | $\searrow$                                                                                                    |
|----------------------------------------------------------------------------------------------------|----------------------------------------------------------------------------------------------------|
|                                                                                                    | /                                                                                                    |
|                                                                                                    |                                                                                                    |
|                                                                                                    |                                                                                                    |
| ktivace licence                                                                                                    |                                                                                                    |
| rogram požaduje softwarový nebo hardwarový ochrann<br>šem funkcím programu a kontroluje datum ukončení te<br>ro pokračování                                | vý klíč pro spuštění. Ochranný klíč povoluje přístup ke<br>chnické podpory a aktualizací. Vybrat jednu z možností |
| Požaduji nový nebo aktualizovaný existující                                                                                                    | ochranný klíč                                                                                                    |
| Vytvořit soubor s informací o počítači a dostupných<br>požadavkem pro aktivaci nového softwarového klíče                                                   | softwarových/hardwarových ochranných klíčích s<br>nebo aktualizaci existujícího klíče.                            |
| Mám nový softwarový klíč nebo aktualizaci                                                                                                    | pro klíč                                                                                                    |
| Otevřít soubor s daty pro aktivaci nového softwarové                                                                                                    | ého klíče nebo aktualizaci existujícího klíče                                                                     |
| Koupit                                                                                                    |                                                                                                    |
| Prosíme kontaktujte nás nebo lokálního prodejce pro                                                                                                    | o nacenění nebo aktivaci klíče.                                                                                   |
| v více informací o aktivaci licence nebo v případě techn<br>ministrátora nebo prodejce programu.<br>osíme kontaktujte nás nebo lokálního prodejce pro náki | ických problémů prosím kontaktujte Vašeho systémové<br>up komerční licence.                                       |
| brazit detailní informace o instalovaných klíčích<br>evřete dokument s informacemi o aktivaci klíče a aktua                                                | lizacích.                                                                                                    |
|                                                                                                    |                                                                                                    |

Tím se dostanete do Administračního kontrolní centra - *"Sentinel Admin Control Center"*. Další možností, jak se dostat do tohoto kontrolního centra je otevřít ho přes následující odkaz: <u>http://localhost:1947</u>.

Zde pak klikněte na "Configuration" a otevřete záložku "Access to Remote License Managers".

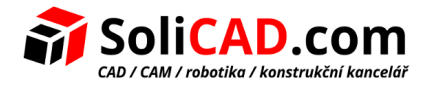

| Sentinel Keys                                                                | Basic Settings               | Users                                                                    | Access to Remote License Ma           | anagers                 |
|------------------------------------------------------------------------------|------------------------------|--------------------------------------------------------------------------|---------------------------------------|-------------------------|
| Products<br>Features<br>Sessions                                             | Allow Access<br>Broadcast Se | to Remote Licenses                                                       | · · · · · · · · · · · · · · · · · · · | You may experience a de |
| Update/Attach<br>Access Log<br>Configuration<br>Diagnostics<br>Help<br>About | Aggressive S<br>Remote Licen | Aggressive Search for Remote Licenses   Remote License Search Parameters |                                       |                         |

Do políčka "Remote License Search Parameters" přidáme IP adresu serverového PC.

Popis jednotlivých voleb:

Allow Access to Remote Licenses – pokud je zaškrtnuto, PC vyhledává vzdálené Sentinel License Managers v lokální síti.

Poznámka: Pokud zaškrtnete tuto volbu, musíte také vybrat *"Broadcast Search for Remote Licenses"* nebo vytvořit hodnoty v *"Remote License Search Parameters"*, nebo oboje.

**Broadcast Search for Remote Licenses** – po zaškrtnutí dovoluje PC hledat vzdálené Sentinel License Managers na lokální síti pomocí vysílání.

**Poznámka:** Vysílání používá náhodné porty UDP. To může u některých firewallů způsobovat potíže.

**Remote License Search Parameters** – definuje PC, které mohou být vyhledány tímto PC pro vzdálené připojení k Sentinel License Managers.

Poznámka: Musíte vyplnit tuto informaci, pokud jste nezaškrtli "Broadcast Search for Remote Licenses".

Definice PC je následující:

- Data jako IP adresy (např. 10.1.1.17), adresy vysílání (např. 10.1.1.255), nebo názvy PC (například hklm01.ecomp.com)
- Při používání IPv6 protokolu, použijte formát adresy IPv6. Například napište FF02::1 pro přístup ke všem vzdáleným Sentinel License Managers, které jsou součástí přednastavené lokální sítě definované v podsíti IPv6.

Každý zápis musí být na samostatném řádku.

Pro uložení změn klikněte na "Submit".

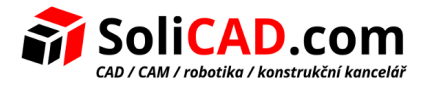

## 2 Nastavení na serverovém PC

Jděte do administračního kontrolního centra podle popisu z předcházejícího bodu a zde otevřete v *"Configuration"* záložku *"Access from Remote Clients"*. Zde můžete povolit přihlášení ze všech IP adres, nebo můžete povolit přístup pouze ze specifikovaných IP adres. Na obrázku je povolení ze všech IP adres.

| Sentinel Keys                              | Basic Settings | Users              | Access to Remote License Managers Access from Remote Clients                                                                                   |
|--------------------------------------------|----------------|--------------------|----------------------------------------------------------------------------------------------------|
| Products                                   |                |                    |                                                                                                    |
| Features                                   | Allow Access   | from Remote Client | You may experience a delay of a few minutes before your changes take effect                                                                    |
| Sessions                                   |                |                    |                                                                                                    |
| Update/Attach                              | Access Restr   | ictions            | allow=all                                                                                                    |
| Access Log<br>Configuration<br>Diagnostics |                |                    |                                                                                                    |
| Help                                       |                |                    |                                                                                                    |
| About                                      |                |                    |                                                                                                    |
|                                            | Show Recent    | ClientAccess       | The entries are evaluated in the order in which they are specified. As soon as a match is four<br>allow=all is implicitly added to end of list |
|                                            |                |                    | Submit Cancel Set Defaults                                                                                                    |

#### Popis jednotlivých voleb:

Allow Access from Remote Clients – zaškrtnutím tohoto políčka povolíte vzdáleným počítačům přistup do tohoto Sentinel License Manager.

**Poznámka**: Pokud vyberete toto volbu, musíte také zaškrtnout políčko **"All Network Adapters"** (viditelnost v síti) v záložce **"Network"**.

**Access Restriction** – definuje omezení, která budou použita na vzdálených počítačích pro přístup do tohoto Sentinel License Manager. Vkládejte data následujících formátů:

**allow=[item]** (pro povolení přístupu) a/nebo **deny=[item]** (pro zakázání přístupu), přičemž item je IP adresa nebo název PC. IP adresa může obsahovat "\*" nebo rozsah povolených nebo zakázaných adres. Hodnota položky item může být také **all** (všechny) nebo **none** (žádný/á). Každý zápis musí být na svém řádku. Zápisy budou zpracovány v takovém pořadí, v jakém byly vloženy.

Hodnoty položky item mohou být například tyto:

- 10.24.2.18 jediná adresa
- 10.24.2.10-50 rozsah adres (pouze 4-té číslo může mít rozsah)
- 10.24.2.\* podsíť třídy C
- 10.24.\*.\* podsíť třídy B
- 10.\*.\*.\* podsíť třídy A
- 10.24.2.0/24 podsíť se specifikovaným počtem bitů masky

**Show Recent Client Access**, po kliknutí se zobrazí seznam všech vzdálených PC, které jsou v tomto okamžiku přípojeny na tento Sentinel License Manger.

Pro uložení změn klikněte na "Submit".

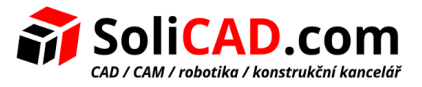

# 3 Nastavení pro připojení přes internet

Pokud se budete připojovat k Vašemu serveru mimo Vaší lokální síť, například z domova, je potřeba uvolnit na Vašem rooteru port 1947 pro T-Flex, nastavit Aggresive Search for Remote Licenses a vložit IP adresu Vaší lokální sítě.

#### Configuration for Sentinel License Manager on ZUEVAT

| Basic Settings | Users            | Access to Remote | License Managers | 1            | Access from I          |
|----------------|------------------|------------------|------------------|--------------|------------------------|
| Allow Acc      | cess to Remote L | icenses          | <b>v</b>         | You may expe | rience a delay of a fe |
| Broadcas       | t Search for Rem | ote Licenses     |                  |              |                        |
| Aggressiv      | e Search for Rem | ote Licenses     |                  |              |                        |
| Remote L       | icense Search Pa | arameters        | XX.X             | X.XX.XX      |                        |